## Hvordan endre eller opprette «Inn fra» og «Ut til» koder på iverksettelse og avslutning av tjenester

Gå til Innstillinger/Administrasjon/Kodeverk. Velg Samla kodedefinisjonsregister.

I feltet Type kodeverk velges 2101 CosDoc, i feltet Type kode skrives INNUT (i ett ord).

| Nodeverk |          |                        |              |                  |           |
|----------|----------|------------------------|--------------|------------------|-----------|
|          | Ny Slett | Frisk opp Lagre Avbryt | Nytt søk Søk | Siste søk << < > | > Tilbake |
|          | Kodeverk | 2101 V Type kode INNUT | Tabell       | Utgått           | 4         |
|          | Kode     | Beskrivelse            | Forklaring   |                  | Utgått    |
|          |          |                        |              |                  |           |

## Da får man opp dette bildet:

| ) Kodeverk X                                 |                                                                                                    |  |  |  |  |  |  |
|----------------------------------------------|----------------------------------------------------------------------------------------------------|--|--|--|--|--|--|
| Ny Slett                                     | Frisk opp Lagre Avbryt   Nytt søk Søk Siste søk << >>>                                                                                                    |  |  |  |  |  |  |
| Kodeverk<br>Type kodeverk                    | Type kode INNUT Tabell Kod_Koder Utgått Image: Constraint of the second second se |  |  |  |  |  |  |
| Kode                                         | Beskrivelse Forklaring Utgått ^                                                                                                    |  |  |  |  |  |  |
| T<br>S<br>IK<br>IL<br>B<br>H<br>D<br>@S<br>A | Nei takk   Image: Sykehus     Sykehus   Image: Sykehus     Institusjon korttidsopphold   Image: Sykehus     Institusjon langtidsopphold   Image: Sykehus     Tilrettelagt bolig   Image: Sykehus     Hjemmet   Image: Sluttdato fra vedtak     Annen institusjon   Image: Sykehus                                                                                                    |  |  |  |  |  |  |
| Kode<br>Beskrivelse<br>Merknad               | H Sortering 6 Utgått<br>Hjemmet                                                                                                    |  |  |  |  |  |  |
| Ny Lagre Avbryt Slett                        |                                                                                                    |  |  |  |  |  |  |

Om Ny-knappen ikke er aktiv, klikk en gang på de eksisterende kodene, da skal knappen aktiveres.

Trykk Ny-knappen nede og fyll ut feltene, kode må være en eller to bokstaver som ikke er brukt som kode på en av de andre INNUT-kodene, beskrivelse er navnet på koden, og sortering bestemmer hvor i listen valget kommer. Sjekk sortering på de andre kodene, og velg den neste tallet i rekken. Om

dere ikke ønsker at den nye koden skal være nederst, kan ønsket plassering skrives i feltet Sortering. Da bør sorteringen på de andre INNUT-kodene gås gjennom slik at det ikke er INNUT-koder som har samme sorteringstall.

| Kode            | Sortering         | Utgått 🗌 |
|-----------------|-------------------|----------|
| Beskrivelse     |                   |          |
| Merknad         |                   |          |
| Linket kodeverk |                   |          |
| Ny              | Lagre Avbryt Kopi |          |

Lagre og lukk, så er den nye koden klar til bruk. Endringen trer i kraft neste gang CosDoc startes.

Vi gjør oppmerksom på at det kun skal være Linket kodeverk på Sykehus, dette brukes for å IPLOSrapportere organisasjonsnummer når en tjeneste avbrytes av et sykehusopphold.